## Skalierung für Textgröße und Symbole

Ist Ihnen die Darstellung im TightGate-Viewer zu klein, so bietet der TightGate-Viewer die Möglichkeit die Ansicht an die eigenen Bedürfnisse anzupassen. Ab Dem TightGate-Viewer der Version 4.3.1 gibt es die Möglichkeit für Nutzer und NutzerInnen sich die Skalierung selber einzustellen.

Die Anpassung des Skalierung erfolgt dabei wie folgt:

- Starten Sie Ihren TightGate-Viewer.
- Öffnen Sie das Einstellungsmenü des TightGate-Viewers über die Funktionstaste **F8** und wählen dort bitte den Menüpunkt **Einstellungen...** aus.

| Webcam und Mikrofon (aus/aus) |
|-------------------------------|
| Zwischenablage senden         |
| □ <u>S</u> trg                |
| Alt                           |
| Sende F8                      |
| Einstellungen                 |

- Wählen Sie im Einstellungsmenü den Reiter **Bildschirm** aus.
- Sie können nun im Menüpunkt **Bildschirm-Skalierung in Prozent wählen:** Ihre gewünschte Auflösung auswählen. Bestätige Sie die Auswahl mit dem **OK**-Button in der unteren rechten Ecke des Fensters.

| TightGate-Pro Viewer                                                                                                    | Viewer: Ein                                                                                          | stellung             | en     | ~        | × |
|----------------------------------------------------------------------------------------------------|----------------------------------------------------------------------------------------------------|----------------------|--------|----------|---|
| Info Komprimierung Sicherheit Eingabe                                                                                                    | Bildschirm                                                                                           | Drucken              | Sound  | Standard |   |
| Info Komprimierung Sicherheit Eingabe<br>Größenanpassung der ferngesteuerten S<br>1920 x 1163<br>Größenanpassung der ferngesteuerten S<br>Vollbildschirmansicht<br>Erlaube Vollbildschirmansicht auf all<br>Bildschirm-Skalierung in Prozent wählen: | Bildschirm<br>Sitzung beim 1<br>Sitzung an dar<br>75<br>88<br>100<br>112<br>125<br>150<br>175<br>200 | Drucken<br>Verbinden | enster | Standard |   |
|                                                                                                    | A                                                                                                    | bbrechen             |        | ОК       |   |

- Schließen Sie danach den TightGate-Viewer und starten diesen erneut.
- Die gewünschte Skalierung ist nun eingestellt und bleibt erhalten, bis Sie über den beschriebenen Weg die Skalierung wieder ändern.

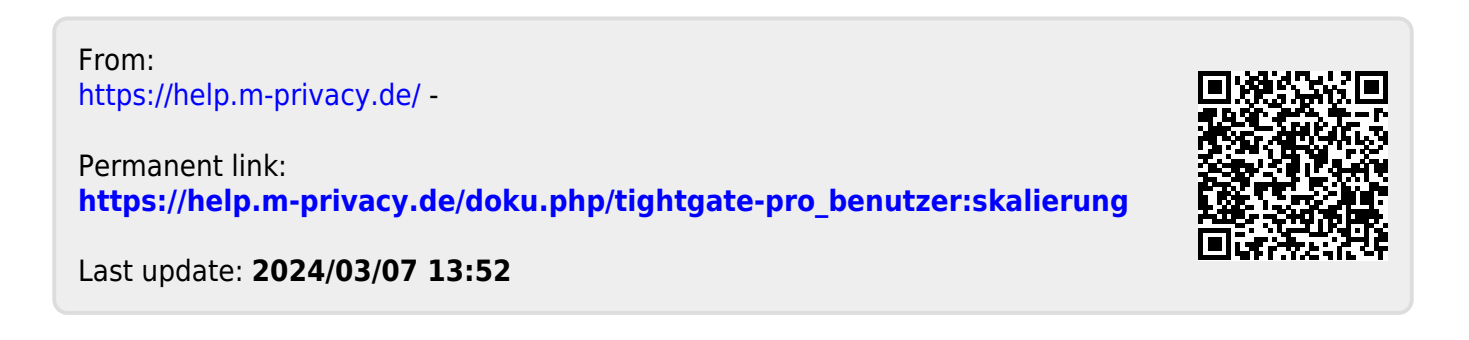